## Настройка маршрутизаторов Asus для работы по PPPoE в сети компании Сетилайт

1. Подключите устройство к сетевой (плате) компьютера посредством кабеля (витая пара, идет в комплекте с устройством) в порт LAN(порты выделены желтым цветом), обозначенный как 1. Кабель приходящий от провайдера включите в WAN(порт выделен синим цветом). Подключите питание.

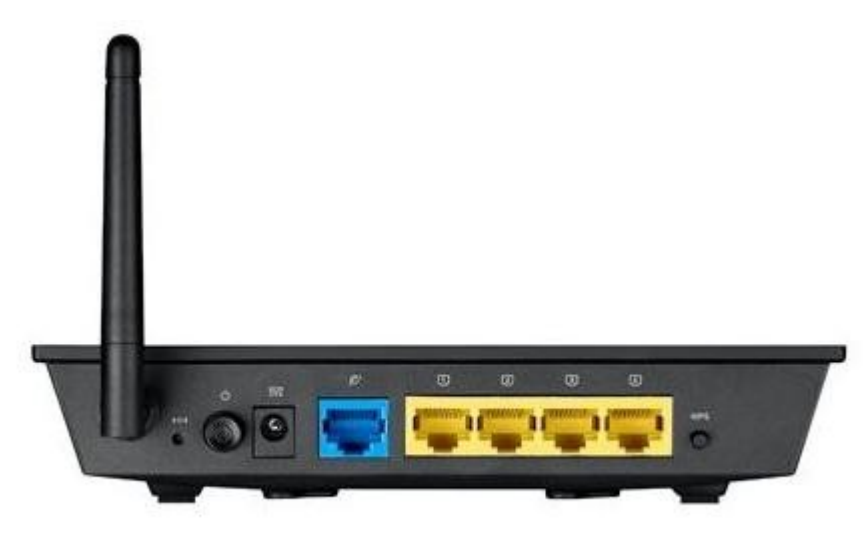

2. Запустите браузер (Internet Explorer, Opera, Mozilla Firefox, Google Chrome) и в адресной строке наберите <u>http://192.168.0.1</u>/ либ<u>o http://192.168.1</u>.1/ для подключения к устройству. В появившемся запросе имени пользователя (UserName) введите "admin", пароль (Password) ""(пустой), нажмите кнопку "Ok".

## 3. Далее нажимаем "На главную страницу".

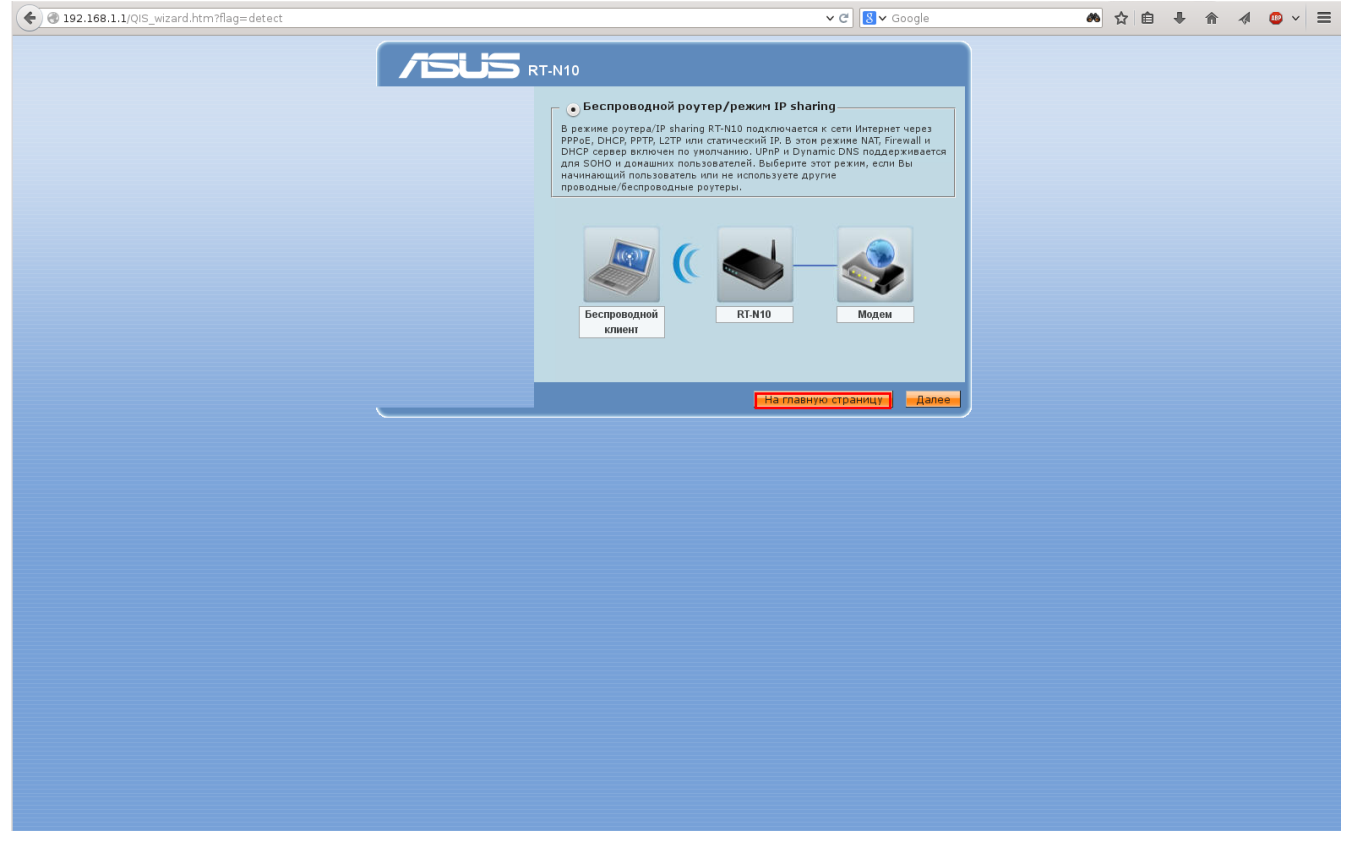

4. Нажимаем "дополнительные настройки". Выбираем "Тип WANподключения" - PPPoE. В графу "Имя пользователя:" -вводим логин указанный в договоре, в графу "Пароль:" -пароль указанный в договоре . Если есть опция "Enable VPN+DHCP" -то включаем ее. Нажимаем "Применить".

| ернет                                                                                                    | WAN - Интернет-соединение                                                                                                    | Справка 🗙                           |  |
|----------------------------------------------------------------------------------------------------|----------------------------------------------------------------------------------------------------|-------------------------------------|--|
| авление<br>осой<br>пускания EzQoS выбираются из раскрывающ<br>параметров настройки зави                                                                                                    | -N10 поддерживает несколько режимов подключения к глобальной сети (WAN). Эти режимов<br>ібираются из раскрывающегося меню рядом с пунктом «Тип WAN-подключения». Поля<br>раметров настройки зависят от выбранного типа подключения.                                                                                                    |                                     |  |
| тройки Тип WAN-подключения                                                                                                    | PPPoE V                                                                                                    | подключения в<br>HSDPA, PPPoE, PPTF |  |
| дная сеть Выбор порта IPTV STB                                                                                                    | None                                                                                                    | или L2TP.                           |  |
| Включить UPnP                                                                                                    | 2 • Да — Нет                                                                                                    |                                     |  |
| ауэр Настройка IP-адреса WAN                                                                                                    | настройка IP-адреса WAN                                                                                                    |                                     |  |
| ание Получить IP-адрес WAN<br>автоматически                                                                                                    | I<br>● Да _ Нет                                                                                                    |                                     |  |
| ІР-адрес                                                                                                    |                                                                                                    |                                     |  |
| Маска подсети                                                                                                    |                                                                                                    |                                     |  |
| Основной шлюз                                                                                                    |                                                                                                    |                                     |  |
| Настройка DNS WAN                                                                                                    |                                                                                                    |                                     |  |
| Подключаться<br>DNS-сервер<br>автоматически                                                                                                    | • Да — Нет                                                                                                    |                                     |  |
| DNS-сервер 1                                                                                                    |                                                                                                    |                                     |  |
| DNS-cepsep 2                                                                                                    |                                                                                                    |                                     |  |
| Настройка учетной записи                                                                                                    |                                                                                                    |                                     |  |
| Имя пользователя                                                                                                    | username                                                                                                    |                                     |  |
| Пароль                                                                                                    | ••••••                                                                                                    |                                     |  |
| Время отключения при<br>простое в секундах<br>Отключение по процестани                                                                                                    |                                                                                                    |                                     |  |
| периода бездействия (<br>секундах)                                                                                                    |                                                                                                    |                                     |  |
| периода бездействия (<br>секундах)<br>МТО                                                                                                    | 1492                                                                                                    |                                     |  |
| периода бездействия (<br>секундах)<br>МТU<br>MRU                                                                                                    | 1492<br>1492                                                                                                    |                                     |  |
| периода бездействия (и<br>секундах)<br>МТU<br>Имя службы                                                                                                    | 1492<br>1492                                                                                                    |                                     |  |
| периода бездействия (<br>секундах)<br>МТU<br>Имя службы<br>Имя концентратора<br>доступа                                                                                                    | 1492       1492                                                                                                    |                                     |  |
| периода бездействия (<br>секундах)<br>МТU<br>Имя службы<br>Имя концентратор:<br>Доступа<br>Параметры PPTP                                                                                                    | 1492<br>1492<br>Auto                                                                                                    |                                     |  |
| периода бездействия (<br>секунда)<br>МТU<br>Мях службы<br>Имя концентратор:<br>Доступа<br>Параметры PPTP<br>Дополнительнык<br>параметры ppd                                                                                                    | 1492<br>1492<br>Auto                                                                                                    |                                     |  |
| периода бездействия (<br>секунда)<br>МТU<br>Имя службы<br>Имя концентратора<br>доступа<br>Параметры РРТР<br>Дополнительны<br>параметры рррд<br>Включить ретрансляция<br>РРРос                                                                                                  | 1492<br>1492<br>Аито –<br>Аито –<br>Да о Нет                                                                                                    |                                     |  |
| периода бездействия (<br>секунда)<br>МТU<br>Имя службы<br>Имя концентраторо<br>Дололнительны<br>параметры РРТР<br>Дололнительны<br>параметры ррро<br>Включить ретрансляция<br>РРРое<br>Специальные требования                                                                  | 1492<br>1492<br>Аито<br>Да Нет<br>поставщика услуг Интернета                                                                                                    |                                     |  |
| периода бездействия (<br>секунда)<br>МТU<br>Мя<br>Имя службы<br>Имя концентратора<br>доступа<br>Параметры РРТР<br>Дополнительны<br>параметры РРТР<br>Включить ретрансляция<br>РРРос<br>Специальные требования<br>Сервер Heart-Beat ил<br>РРТР/L2ТР (//PN)                      | 1492<br>1492<br>1492<br>Аито ▼<br>Аито ▼<br>Да • Нет<br>поставщика услуг Интернета                                                                                                    |                                     |  |
| периода бездействия (<br>секунда)<br>МТU<br>МЯС<br>Имя концентраторо<br>Дополнительны<br>параметры РРТР<br>Дополнительны<br>параметры ррро<br>Включить ретрансляция<br>РРРос<br>Специальные требования<br>Сервер Неат-Веат или<br>РРТР/L2TP (VPN)<br>Имя хоста                 | 1492<br>1492<br>Аито •<br>Аито •<br>А |                                     |  |
| периода бездействия (<br>секундай)<br>МТU<br>Имя службы<br>Имя концентратор:<br>доступа<br>Параметры РРТР<br>Дополнительные<br>параметры ррро<br>Включить ретрансляция<br>РРРОЕ<br>Специальные требования<br>Сервер Неаг-Веаt или<br>РРТР/L2TP (VPN)<br>Имя хоста<br>МАС-адрес | 1492<br>1492<br>Аиto ▼<br>Аиto ▼<br>Да • Нет<br>поставщика услуг Интернета                                                                                                    |                                     |  |

## 5.Слева выбираем пункт "Беспроводная Сеть". Вводим "SSID" : имя WiFi сети; "Метод проверки подлинности" : WPA2Personal; "Шифрование WPA:" : AES ; "Предварительный ключ WPA" : пароль WiFi. Нажимаем "Применить".

| RT-N10                                             | SSID: ASUS<br>Версия микро<br>Режим работ | язык:<br>программы: <u>2.0.2.8</u> Русский 🗾<br>ы: <u>Router</u> | Выход<br>Перезагрузка                                                |
|----------------------------------------------------|-------------------------------------------|------------------------------------------------------------------|----------------------------------------------------------------------|
| Карта сети                                         | Общие WPS Мост Фильтр М/<br>сети          | АС-адресов беспроводной Настройка<br>RADIUS                      | Профессионально                                                      |
| <ul> <li>Быстрая настройка<br/>Интернет</li> </ul> | Беспров                                   | зодная сеть - Общие                                              | <mark>Справка ×</mark>                                               |
| Управление<br>полосой                              | SSID:                                     | username                                                         | Метод проверки<br>подлинности:                                       |
| пропускания EzQoS                                  | Скрыть SSID:                              | 🕖 Да 💿 Нет                                                       | Это поле позволяет<br>включить методы<br>проверки<br>поллинности для |
| Дополнительные<br>настройки                        | Режим беспроводной сети:                  | Auto v b/g Protection                                            |                                                                      |
| > Беспроводная сеть                                | Ширина канала:                            | 20 MHz 🔽                                                         | беспроводных                                                         |
| > лвс                                              | Канал                                     | Auto                                                             | клиентов.                                                            |
| > WAN                                              | Расширенный канал:                        | Auto 💌                                                           |                                                                      |
| > Брандмауэр                                       | Метод проверки подлинности:               | WPA2-Personal                                                    |                                                                      |
| Администрирование                                  | Шифрование WPA:                           | AES -                                                            |                                                                      |
| Системный журнал                                   | Предварительный ключ WPA:                 | password                                                         |                                                                      |
|                                                    | WEP-шифрование.                           | None                                                             |                                                                      |
|                                                    | Индекс ключа:                             | 2 -                                                              | -                                                                    |
|                                                    | WEP-ключ 1:                               |                                                                  |                                                                      |
|                                                    | WEP-ключ 2:                               |                                                                  |                                                                      |
|                                                    | WEP-ключ 3:                               |                                                                  |                                                                      |
|                                                    | WEP-ключ 4:                               |                                                                  |                                                                      |
|                                                    | Пароль ASUS:                              |                                                                  |                                                                      |
|                                                    | Интервал ротации сетевых ключей:          | 0                                                                |                                                                      |
|                                                    | Tx Power adjustment                       |                                                                  |                                                                      |
|                                                    |                                           | Применить                                                        |                                                                      |